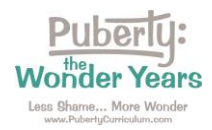

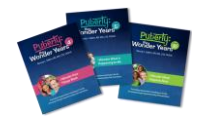

## **Directions:**

Please follow these steps to access your *Puberty: The Wonder Years* Online Training Course.

<u>Step 1</u>: Go to <u>https://pubertycurriculum.moodlehub.com/</u>. Click on "Log in" at the top right corner.

| Puberly:<br>Wonder Years<br>Online Training Course | Home                                          | Log in |
|----------------------------------------------------|-----------------------------------------------|--------|
| Onlin                                              | e Training Course - Puberty: the Wonder Years |        |

Step 2: Log in:

- Enter your school email address and password.
- LAUSD Teachers: Click "Login with AzureAD." Use your LAUSD login credentials.

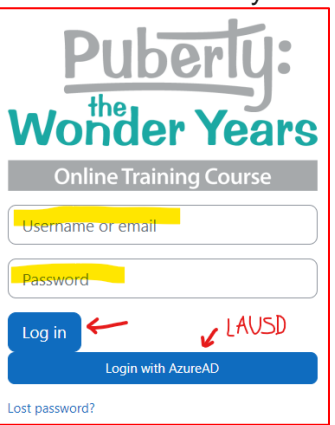

<u>Step 3</u>: Select "My Courses" from the top menu to find your Online Training Course(s). Click on the course title to enter the course.

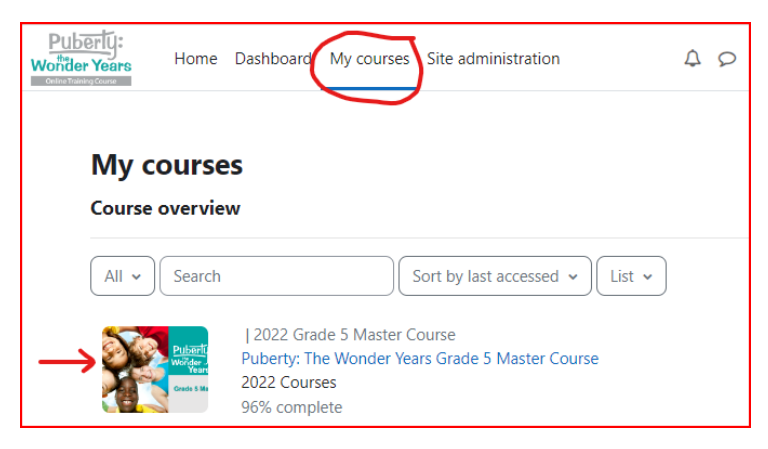

Contact us if you have any trouble: <u>Orders@PubertyCurriculum.com</u>